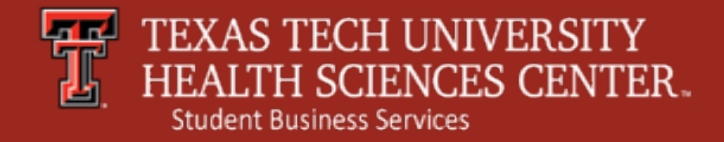

### Make a Payment Credit Card

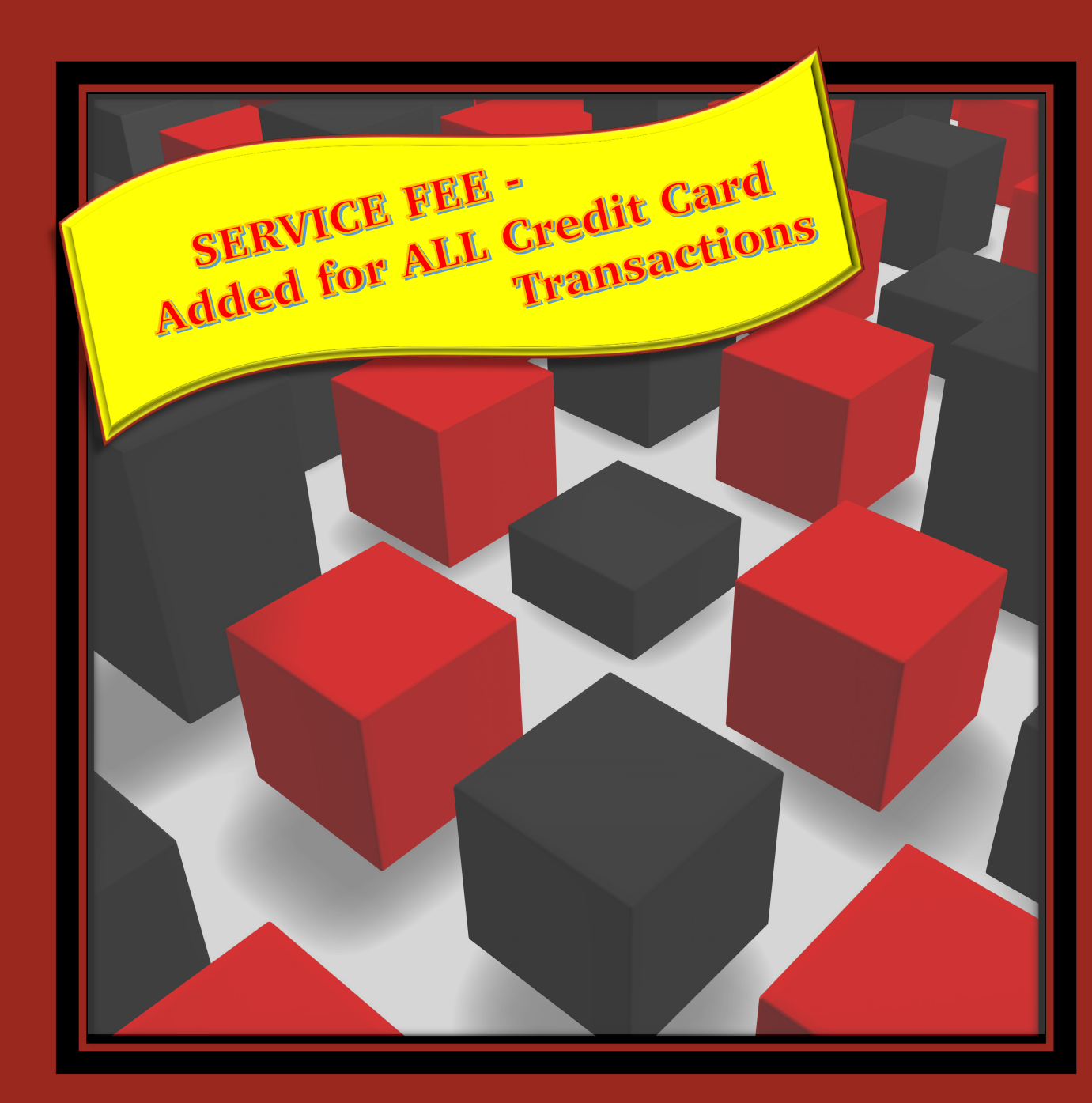

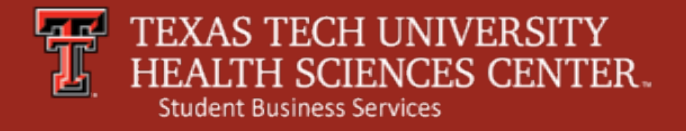

# Make a Payment

To make an online payment to Student Business Services, log into the TTUHSC Portal.

Click My Tech Tab  $\longrightarrow$  Manage My Finances  $\longrightarrow$ Student Business Services  $\longrightarrow$  Make a Payment /View eBill

The Make a Payment/View eBill section allows you to:

- Make Online Payments
- View eStatements
- Check Account Activity
- Change Authorized Users

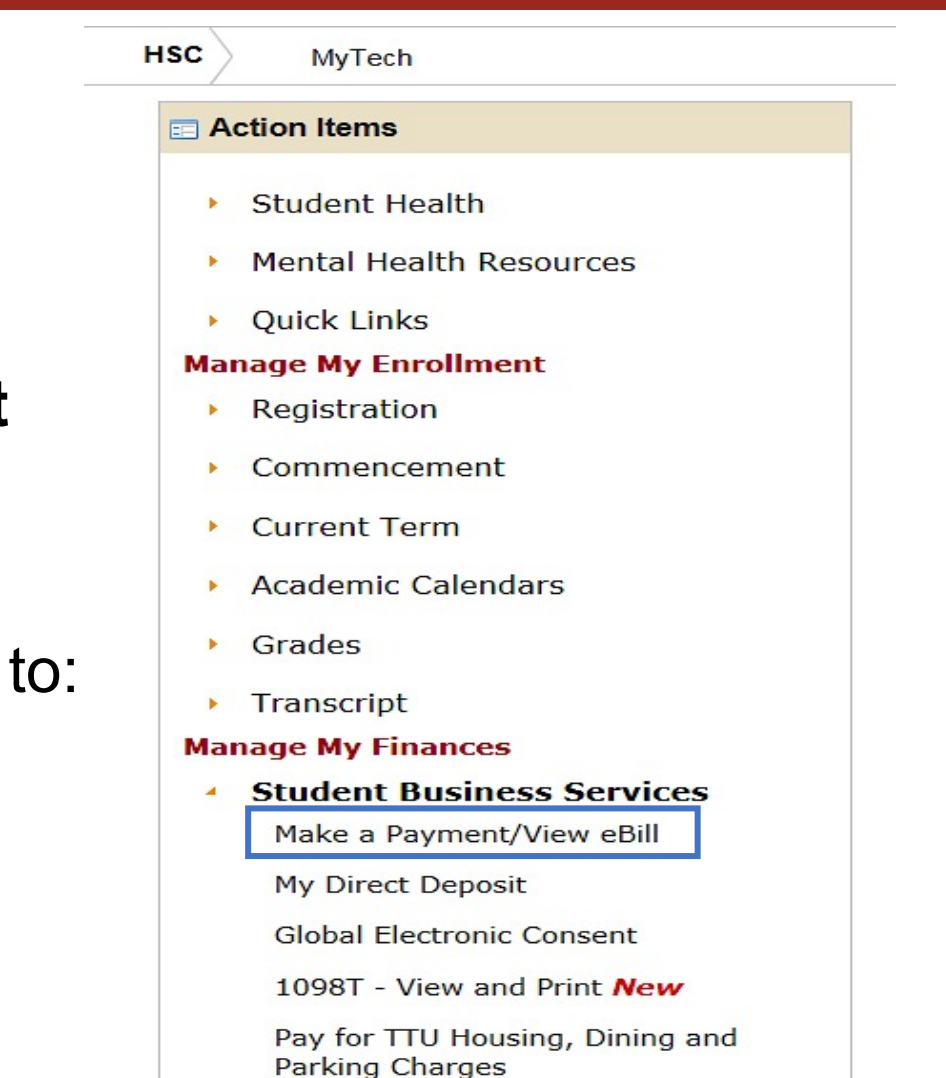

Student Financial Aid

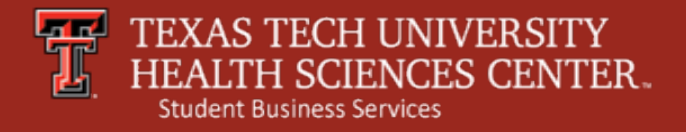

### Make a Payment

Make a Payment – click to proceed to the next page for payment options.

### **View Account Activity –**

click to see current account activity.

| TEXAS TECH U<br>HEALTH SCIENC                      | NIVERSITY<br>CES CENTER                           | ation   Ask for Help   Log Ou<br>gged in as: |
|----------------------------------------------------|---------------------------------------------------|----------------------------------------------|
| y Account Payments Payment Plans                   | eStatements                                       |                                              |
| Account Alerts                                     | My Account                                        |                                              |
| No alerts at this time.                            | Current Account Status                            |                                              |
| Announcements                                      | Student Account Balance:                          | \$17,369.70                                  |
| Please check back - no announcements at this time. | Make a Payment View Account Activity              |                                              |
|                                                    | Statements                                        |                                              |
|                                                    | eBill Statement                                   |                                              |
|                                                    | You currently do not have any billing statements. |                                              |
|                                                    | Term Balances                                     |                                              |
|                                                    | Spring 2017 MED                                   | \$8,623.95                                   |
|                                                    | Fall 2017 MED                                     | \$8,745.75                                   |

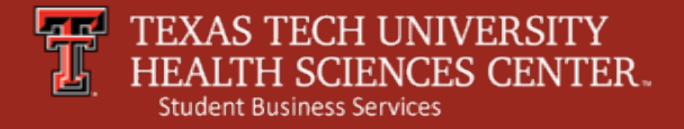

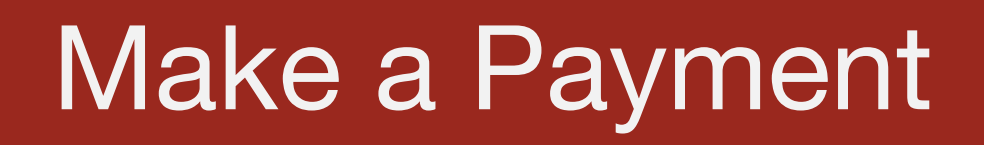

#### Make a Payment – Click to continue to next make a payment page.

(Please note – Payment Plan Installments will always show no plans at this time. Please see our website for Payment Due Dates based on School/Program at <u>http://www.fiscal.ttuhsc.edu/busserv/bursar/</u>)

| My Account            | Payments       | Payment Plans         | eStatements |          |     |
|-----------------------|----------------|-----------------------|-------------|----------|-----|
| Account Paym          | ient Payme     | nt History            |             |          |     |
| Account               | t Payment      |                       |             |          |     |
| Current A             | Account Statu  | s                     |             |          |     |
| Student A<br>Balance: | cc t           |                       |             | \$17,369 | .70 |
| Make a Pa             | ayment Vie     | w Account Activity    | y -         |          |     |
| Paymen                | t Plan Instal  | Iments                |             |          |     |
| You have              | no payment pl  | an installments at th | nis time.   |          |     |
| Pending               | Payments       |                       |             |          |     |
| No payme              | ents have been | set up.               |             |          |     |
|                       |                |                       |             |          |     |

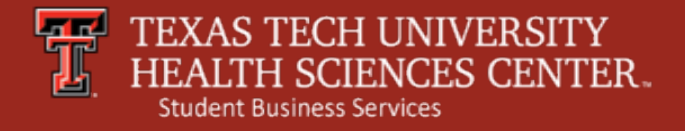

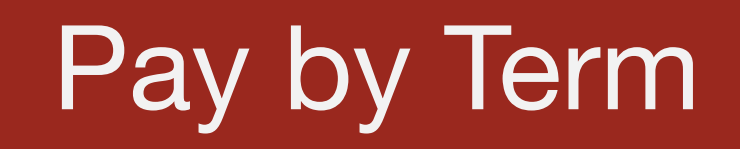

**Pay by Term** – Check the box next to the Term that you are paying against and adjust the total in the far right column to the amount of your payment.

| Account Payment |                |              |            |             |
|-----------------|----------------|--------------|------------|-------------|
| Amount          | Payment Method | Confirmation | Payme      | ent Receipt |
| Select Payment  |                |              |            |             |
| Pay by term:    |                |              |            |             |
| Spring 2017 MED |                |              | \$8,623.95 | \$ 8623.95  |
| Fall 2017 MED   |                |              | \$8,745.75 | \$ 450.00   |
| Payment date:   | 2/17/17        |              |            |             |
| Memo:           |                |              |            |             |
|                 |                |              |            |             |

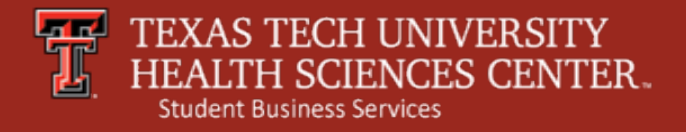

### Select Payment Method

### Select Payment Method.

Please note – to avoid the credit card service fee please choose Electronic Check or Debit Card.

| My Account Payments Payment Plans eStatements                                                                                                    |              |                 |
|----------------------------------------------------------------------------------------------------|--------------|-----------------|
| Account Payment Payment History                                                                                                    |              |                 |
| Account Payment                                                                                                    |              |                 |
| Amount Payment Method                                                                                                    | Confirmation | Payment Receipt |
| Select Payment Method                                                                                                    |              |                 |
| Payment amount: \$450.00   Payment Method: Select Payment Method   Select Back Cancel   *Credit card payments are handled through PayPath ®, a tuition payment service. A non-refundable service fee will be added to your payment.                                                                               |              |                 |
| Electronic Check - Electronic payments require a bank routing<br>number and account number. Payments can be made from a<br>personal checking or savings account. You cannot use corporate<br>checks, i.e. credit cards, home equity, traveler's checks, etc.<br>Debit Card - We accept the following debit cards. |              |                 |

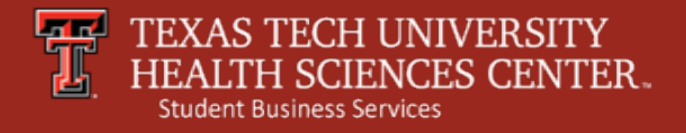

# Credit Card Payment

### **Credit Card Payment.**

**Review Details** – Check the transaction details entered during the make a payment process. **Continue to PayPath** – A new window will open and payment will process through Touchnet PayPath Service®, a tuition payment service.

| ccount Payments          | Payment Plans eStatements                     |                                   |                       |
|--------------------------|-----------------------------------------------|-----------------------------------|-----------------------|
| unt Payment Payn         | ent History                                   |                                   |                       |
|                          |                                               |                                   |                       |
| account Payment          |                                               |                                   |                       |
|                          |                                               |                                   |                       |
| Amount                   | Payment Method                                | Confirmation                      | Payment Receipt       |
| Paview Datails           |                                               |                                   |                       |
| Please review the transa | action details. Clicking Continue will open a | a new window, where you will comp | ete vour transaction. |
|                          |                                               |                                   | ,,                    |
| Payment amount:          |                                               | \$450.00                          |                       |

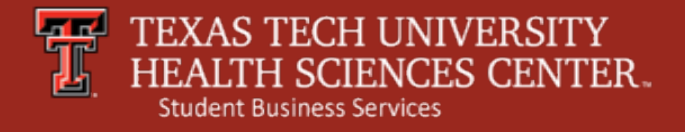

### Service Fee

**Payment Service** 

PayPath.

A non-refundable service fee on credit card transactions of 3% (\$3 minimum service fee) of the credit card payment will be charged by PayPath.

**Continue** – The processing of the credit card payment transaction, including a nonrefundable PayPath Service Fee, will move forward via the tuition payment service. TEXAS TECH UNIVERSITY HEALTH SCIENCES CENTER...

#### Welcome to the PayPath Payment Service!

This service allows you to make credit or debit card payments for Texas Tech University Health Sciences Center Lubbock student accounts. A non-refundable PayPath Payment Service fee of 3.00% (minimum \$3.00) will be added to your payment.

| Transaction Details              |          |
|----------------------------------|----------|
| Student ID:<br>Term to credit    | Amount   |
| 201723                           | \$450.00 |
| DayDath Dayment Service accents: |          |
| VISA MERICAN Discover @BCcard    |          |
| Continue Cancel                  |          |

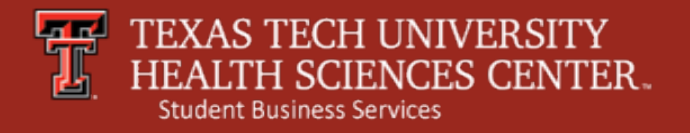

### Service Fee

Payment Amount Information – Another reminder regarding the addition of a non-refundable PayPath Payment Service Fee to your payment for using a credit card will appear.

Click **Continue** to enter payment details on the next screen.

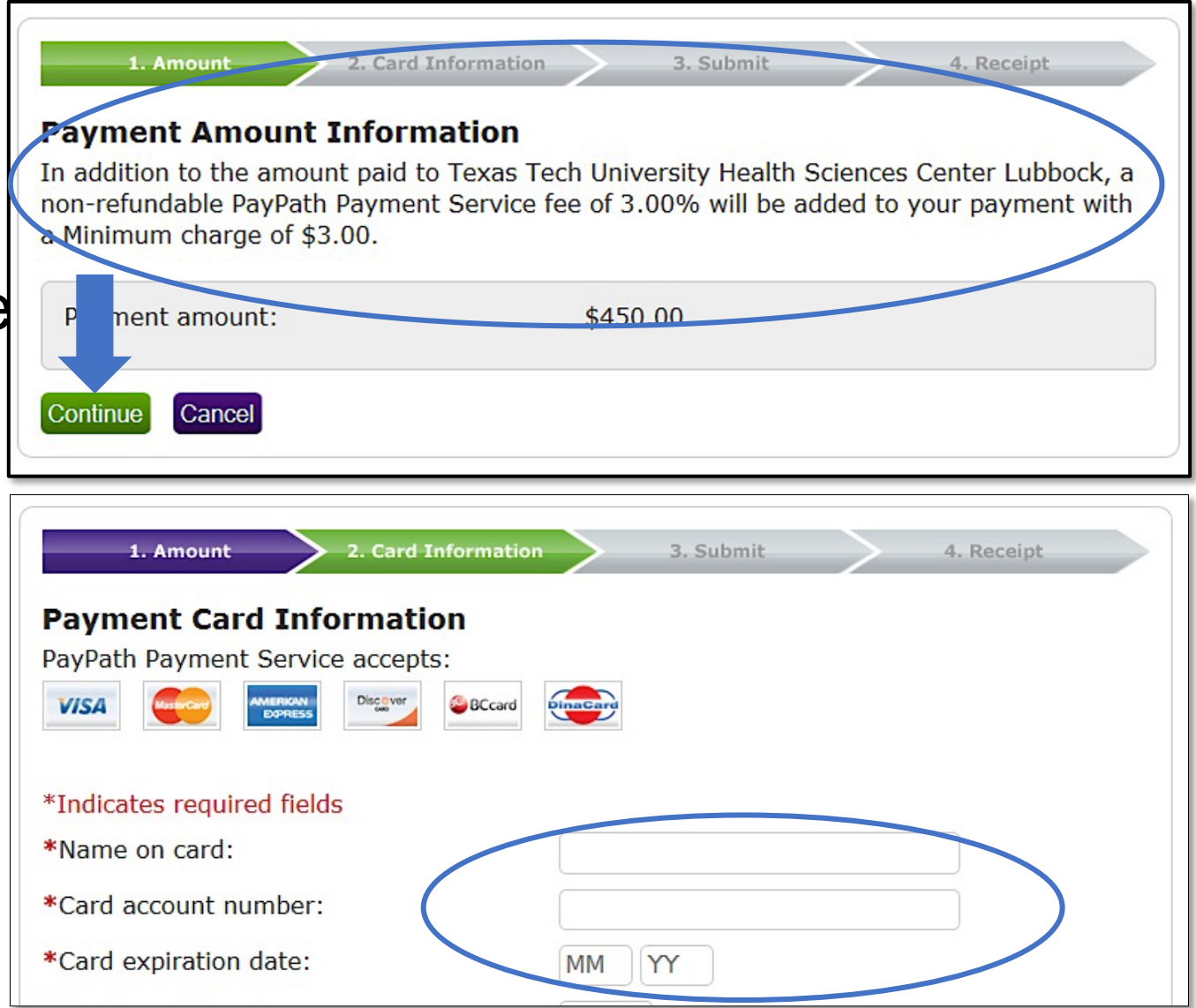

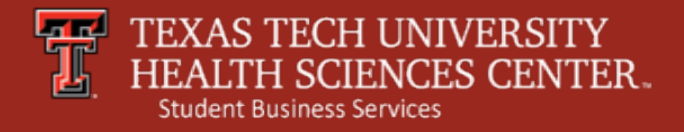

# Submit Payment

#### **Review Payment Details** – After submitting your credit card information, please review your

payment information.

(Please note, the non-refundable PayPath Payment Service Fee has been added to your payment amount.)

Click the **"I agree to the terms and conditions"** and **Submit Payment** to continue with the credit card payment.

| 1. Amount                                                | 2. Card Information                                                          | 3. Submit                                      |                         | 4. Receipt                   |
|----------------------------------------------------------|------------------------------------------------------------------------------|------------------------------------------------|-------------------------|------------------------------|
| Poview Payme                                             | nt Details                                                                   |                                                |                         |                              |
| Review Fayine                                            |                                                                              |                                                |                         |                              |
| Submit Payment wi                                        | ill finalize your transactio                                                 | pree to the terms and<br>on.                   | conditio                | ns below. Clicking           |
| Payment to Texas<br>Sciences Center I                    | s Tech University Health<br>_ubbock:                                         | \$450.00                                       |                         |                              |
| PayPath Payment                                          | Service Fee:                                                                 | \$9.00                                         |                         |                              |
| Total payment an                                         | nount:                                                                       | \$459.00                                       |                         |                              |
| School name:                                             |                                                                              | Texas Tech Univ<br>Center Lubbock              | ersit <mark>y</mark> He | alth Sciences                |
| Student ID:                                              |                                                                              | xxxxx2371                                      |                         |                              |
| Payer name:                                              |                                                                              | TTUHSC                                         |                         |                              |
| Billing address:                                         |                                                                              | 3601 4th street                                |                         |                              |
| Billing city:                                            |                                                                              | lubbock                                        |                         |                              |
| Billing state:                                           |                                                                              | TX                                             |                         |                              |
| Billing postal code                                      | e:                                                                           | 79430                                          |                         |                              |
| Email address:                                           |                                                                              | sbs@ttuhsc.edu                                 |                         |                              |
| Phone number:                                            |                                                                              | Not supplied                                   |                         |                              |
| Card number:                                             |                                                                              | xxxxxxxxxxxx11                                 | 11                      |                              |
| Browser internet                                         | address:                                                                     | 69.175.159.34                                  |                         |                              |
| Terms and Cond                                           | litions                                                                      |                                                |                         |                              |
| I hereby authoriz<br>PayPath Payment<br>refundable under | e charges totaling \$459.<br>Service fee of \$9.00 wil<br>any circumstances. | 00 via my credit card<br>I be charged to my cr | . I under<br>redit card | stand that a<br>I and is not |
| □ I agree to the te                                      | rms and conditions.                                                          |                                                |                         | 2                            |
| Submit Payment                                           | Change Information Canc                                                      | el                                             |                         |                              |

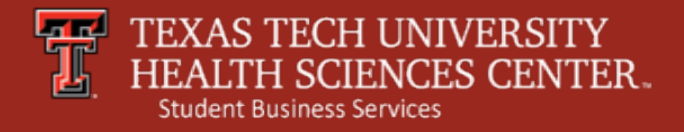

# Payment Receipt

**Receipt Information** – A payment has been made to your TTUHSC account via PayPath. A copy of the receipt will be sent to the email address provided.

You have the option to print a copy of the receipt at the bottom of the receipt screen.

For additional questions, contact Student Business Services at <u>sbs@ttuhsc.edu</u> or (806) 743-7867.

| 1. Amount          | 2. Card Information        | >         | 3. Submit        |            | 4. Receipt      |
|--------------------|----------------------------|-----------|------------------|------------|-----------------|
| ank you for        | using PayPath Pay          | men       | Service!         |            |                 |
| payment was pr     | ocessed and posted succe   | essfully  | to your Texas    | Tech Ur    | iversity Health |
| iences Center Lu   | ubbock account. Please p   | rint this | page as your     | receipt a  | and close this  |
| yment session.     | A commation email was      | sent u    | sos@ttunsc.e     | au         |                 |
| Your credit card   | statement will reflect two | transa    | actions with the | e followii | ng information  |
| "PayPath Texas     | Tech University Health     | \$4       | 150.00           |            |                 |
| Sciences Center    | Lubbock"                   |           |                  |            |                 |
| "PayPath Conv F    | ee"                        | \$        | 9.00             |            |                 |
| accint Inform      | otion                      |           |                  |            |                 |
| ecerpt Inform      | ation                      |           |                  |            |                 |
| Payment to Texa    | as Tech University Health  | \$        | 150.00           |            |                 |
| Sciences Center    | Lubbock:                   |           |                  |            |                 |
| PayPath Paymen     | t Service Fee::            | \$        | 9.00             |            |                 |
| Total payment a    | mount:                     | \$        | 159.00           |            |                 |
| School name:       |                            | Т         | exas Tech Univ   | ersity He  | ealth Sciences  |
|                    |                            | C         | enter Lubbock    |            |                 |
| Student ID:        |                            | x         | xxx2371          |            |                 |
| Payer name:        |                            | Т         | TUHSC            |            |                 |
| Billing address:   |                            | 3         | 501 4th street   |            |                 |
| Billing city:      |                            | lu        | bbock            |            |                 |
| Billing state:     |                            | T         | <                |            |                 |
| Billing postal coo | te:                        | 79        | 9430             | _          |                 |
| Email address:     |                            | st        | s@ttuhsc.edu     |            |                 |
| Phone number:      |                            | N         | ot supplied      |            |                 |
| Card:              |                            | V         | sa               |            |                 |
| Card number:       |                            | x         | xxxxxxxxxx11     | 11         |                 |
| Date and time:     |                            | 0         | 2/17/2017 10:4   | 19 AM      |                 |
| Browser internet   | address:                   | 6         | 0.175.159.34     |            |                 |
| Reference numb     | er:                        | 21        | 017021700000     | 0          |                 |
| 201722             |                            | _         |                  |            |                 |